## University Computing & Telecommunications: Secure Wi-Fi: iOS.

Email: SupportCenter@uhcl.edu • Phone: 281-283-2828 • Fax: 281-283-2969 • http://www.uhcl.edu/uct How to Connect to UHCLPrivate on iOS Devices

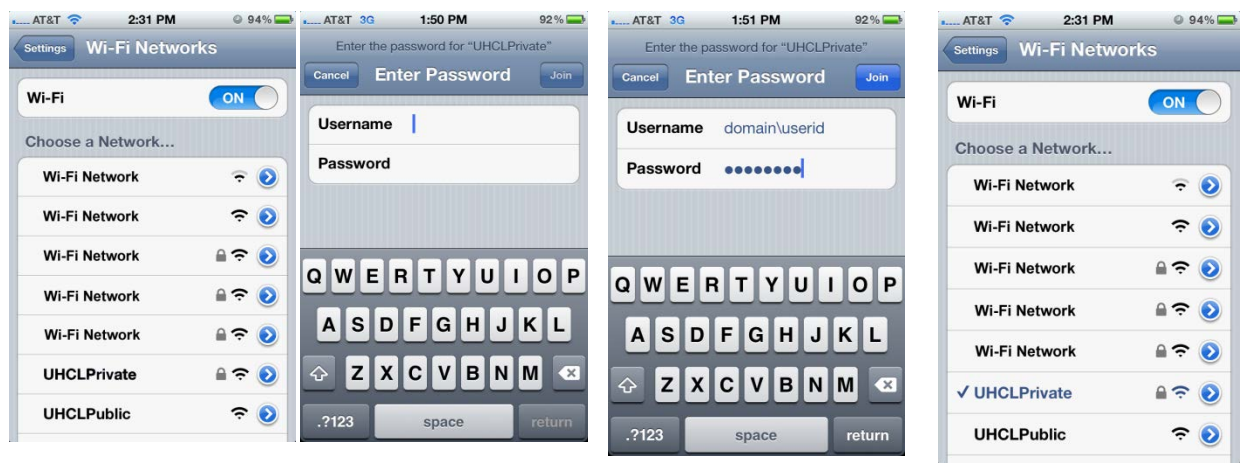

- Wi-Fi Network Name (SSID): UHCLPrivate
- Authentication is required; 1. Touch **Settings**.
  - 2. Touch Wi-Fi.
  - 3. Select the network on your device (iPhone, iPod, or iPad).
  - 4. Enter the correct domain, your user id and your password.

For all UHCL faculty and staff the domain is **UHCL**. For all students, the domain is **PCLAB**.

## **Examples:**

UHCL\Employee PCLAB\Student

5. Touch Join. Your device will connect to the network.

• Your use of this network is subject to our Acceptable Use Policy.

## **Still need help?**

For additional assistance with connecting to the UHCL Public Wi-Fi, please bring your iPad, iPhone or iPod to the UCT Support Center in the Bayou Building, room 2300 or call 281-283-2828.